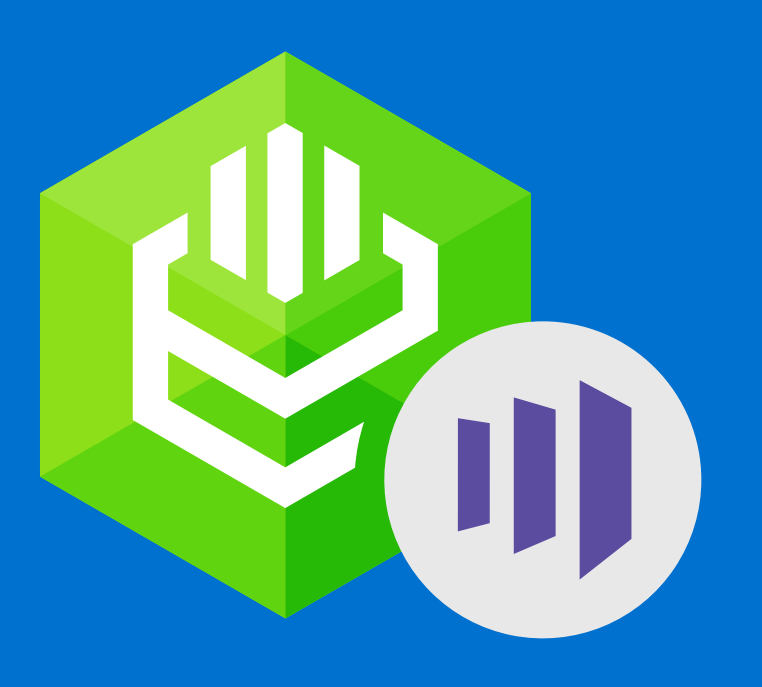

## How to Install ODBC Driver for Marketo on Windows

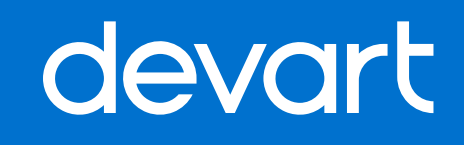

## Installation on Windows

- **1.** Download and run installer executive file.
- **2.** Follow the instructions in the wizard.

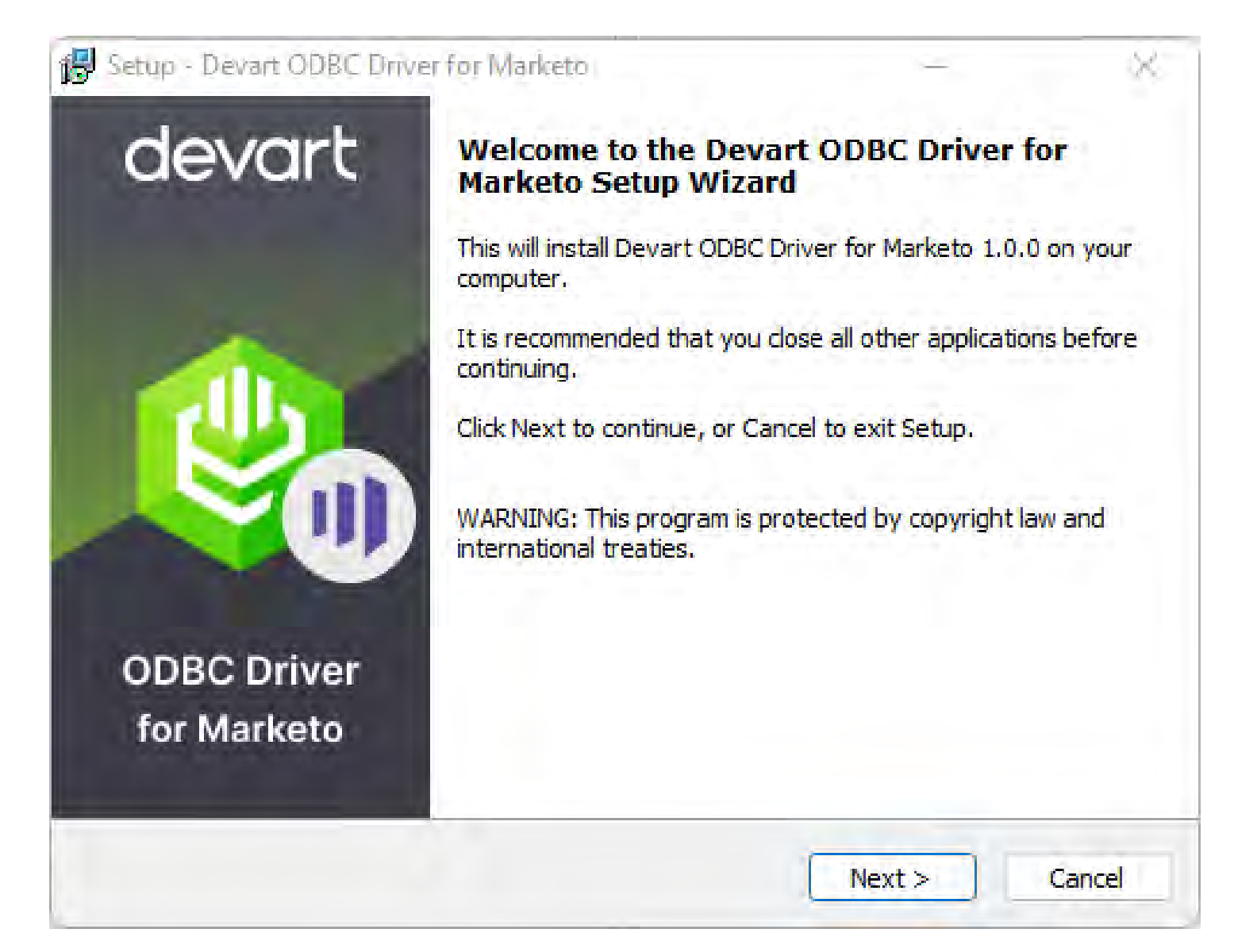

3. In case you already have the specified installation folder on the PC or another Driver version is installed, you will get a warning. Click **Yes** to overwrite the old files with the current installation, but it is recommended to completely uninstall the previous driver version first, and then install the new one.

4. On the Select Components page you can select whether to install the **64-bit** version of the driver or not. Clear the check box if you need no 64-bit installation. There is also a check box on this page, that allows you to select whether to install Help and Manual.

| Select the components you want to install install. Click Next when you are ready to a | l; clear the components you do not want to continue. |
|---------------------------------------------------------------------------------------|------------------------------------------------------|
| Full installation                                                                     | ~                                                    |
| Devart ODBC Driver for Marketo                                                        | 16,4 MB                                              |
|                                                                                       | 7,2 MB                                               |
| 🔤 🗹 Driver for Win64                                                                  | 9,2 MB                                               |
| Help and Manual                                                                       | 6,6 MB                                               |
|                                                                                       |                                                      |
|                                                                                       |                                                      |
| Current selection requires at least 24.9 M                                            | IB of disk space                                     |

5. In the License Information dialog box, you should select the license type and activate the product. If you have no activation key, you can select Trial and use the driver for evaluation purposes.

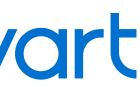

**6.** If you have an activation key, select the Activation Key option. Copy the activation key from the registration email or your Customer Portal account and paste it into the Activation Key edit box.

| 🔀 Setup - Devart ODBC Driver —                                                                                                    |                  | ×      |
|----------------------------------------------------------------------------------------------------|------------------|--------|
| License Information<br>Please enter the path to the file containing the activation key received when<br>purchasing the product. If you have no activation key, select Trial Version.                                                                                                    |                  | devart |
| Trial  Activation Key                                                                                                    |                  |        |
| u 1w7jN0D5NGAP0SqfNzjuVAEoDpv/qLXmIX/heuy+ktl58N4FZgxWh9jBjXwrfLS<br>Z1tjQVwOuQOoYTqtef2NfkuLgB+FAVeYqhaJ3cnNhifdvYIrWwFFwZNvIRh2m4<br>7zEIxR30Fj9BLspR6ydbomxYUYmTAZfHMQVXWPqQn2UM1Y4odf3c3TIjJRAUA<br>emlnjcTJIN4HEPxigTQRRgZBtKT1L3IAf0J/QfXsIp/PiKktnDSlbxVK+avKETuP<br>5Qw1KL7hTv0dvSt5h6AtwPzLBaTj39CiY3Y+zMLSII3= | ;<br>4SJ<br>AG2d |        |
| Load Activation Key                                                                                                    |                  |        |
| < Back Next >                                                                                                    | С                | ancel  |

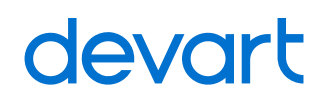

**7.** If you have the activation key file, click the Load Activation Key button and browse to it.

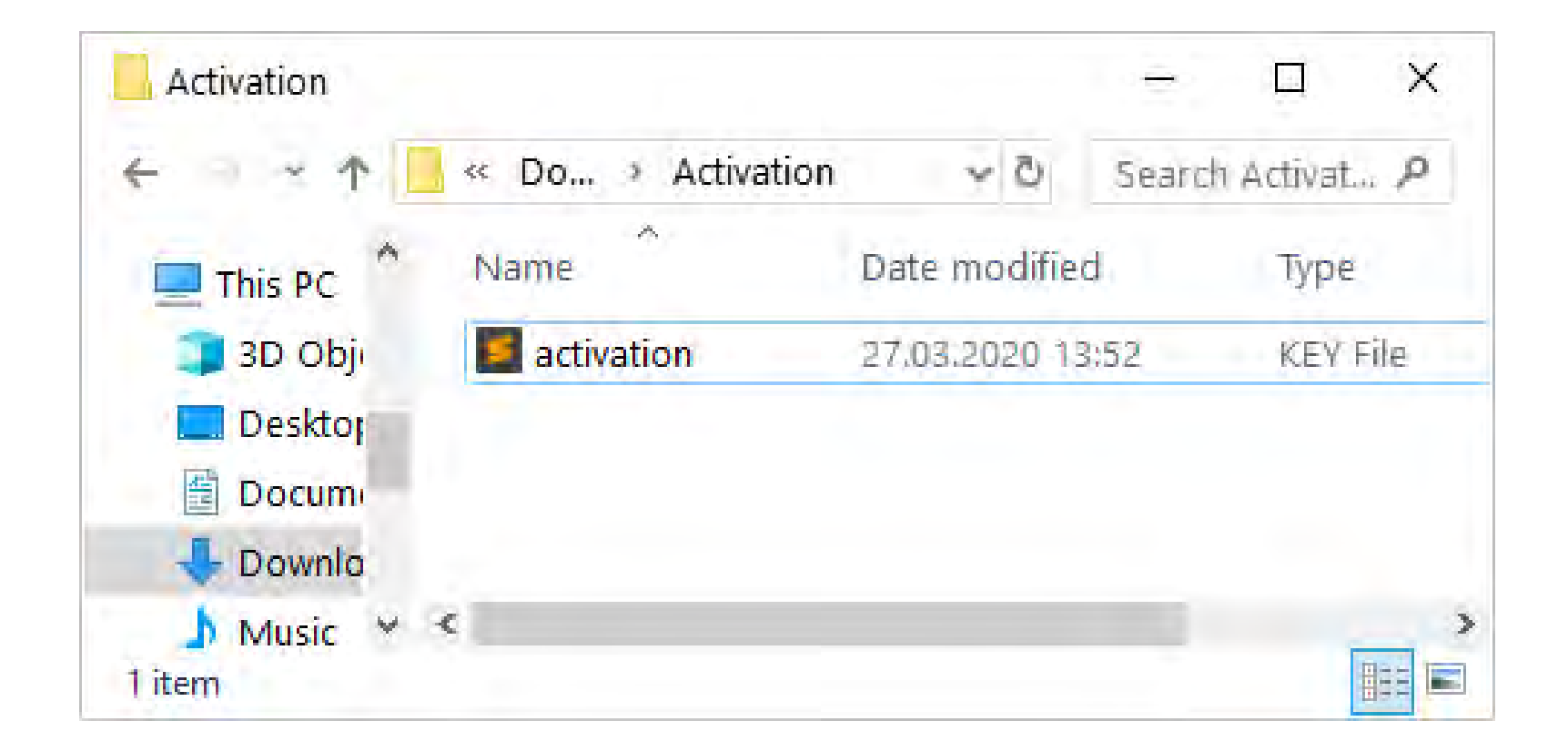

- 8. Click Next.
- 9. Click Install, then Finish.
- **10.** After the installation is completed, you need to configure the driver.